Northwestern | myHR

Users can add Display name (preferred name) to queries in myHR Query Manager.

**Procedure for Adding Display Name** 1. Display name (preferred name) is available in the PERSON\_NAME table in the NAME field. The field is formatted as "First Name Last Name." Tip: In the NW\_EMPOYEES table, the NAME field is the legal name, not the display name. In the PERSON\_NAME table, the FIRST\_NAME, MIDDLE\_NAME, LAST\_NAME, and NAME\_PSFORMAT fields are also the legal name. 2. After opening your existing query in Query Manager or creating a new one, go to the **Record** tab. 3. In the Record Name begins with text box, enter PERSON\_NAME. Click the Search button. Records Query Expressions Prompts Fields Criteria Having Dependency Transformations Query Name New Unsaved Query Description PERSON\_NAME \*Search By Record Name begins with Search Advanced Search 4. In Search Results area, find the row for PERSON\_NAME and click the hyperlink Join Record. Records Query Expressions Prompts Fields Criteria Having Dependency Transformations Query Name New Unsaved Query Description \*Search By Record Name PERSON\_NAME begins with Search Advanced Search Search Results Personalize | Find | View All | 🔄 | 📑 First 🕢 1 of 1 🕑 Last Record Recname Join Record Show Fields PERSON NAME - Current Primary Name View Join Record Show Fields

| In the exa       |                                                                                                    |
|------------------|----------------------------------------------------------------------------------------------------|
|                  | mple in the screen shot below, this is the NW_EMPLOYEES table.                                       |
|                  |                                                                                                    |
| Select join      | type and then record to join with PERSON_NAME - Current Primary Name View.                           |
| Join Type        |                                                                                                    |
| Join             | to filter and get additional fields (Standard Join)                                                  |
| O Join           | to get additional fields only (Left outer join)                                                      |
| Join Reco        | ord Personalize   Find   🔄   🌉 First 🕢 1 of 1 🕟 Last                                                 |
| A = NW_EM        | PLOYEES - Custom EMPLOYEES Table                                                                     |
|                  |                                                                                                    |
| Cancel           |                                                                                                    |
|                  |                                                                                                    |
| . On the Au      | to Join Citteria page, commini that the Join is on the EMPLID held. Click Add Citteria.              |
|                  |                                                                                                    |
| Auto Join        | Criteria                                                                                             |
| Query has d      | atacted the join conditions shown below                                                              |
| Use the cher     | ckboxes to unselect the criteria that you do not want to add to the query and click add              |
| criteria when    | done. The criteria added can always be modified later using the criteria tab.                        |
|                  | A.EMPLID - Empl ID = B.EMPLID - Empl ID                                                              |
|                  | Add Oritoria                                                                                         |
|                  | Calcel                                                                                               |
|                  |                                                                                                    |
| . On the Qu      | <b>Jery tab</b> , the list of fields should be visible for the newly added <b>PERSON_NAME</b> table. |
| Click the c      | check box next to the <b>NAME</b> field to add the field as a column to your query.                  |
|                  |                                                                                                    |
| Records Qu       | Jery Expressions Prompts Fields Criteria Having Dependency Transformations View SQL Run              |
| Query            | / Name New Unsaved Query Description                                                                 |
| Click folder net | xt to record to show fields. Check fields to add to query. Uncheck fields to remove from query. Add  |
| Chosen Rec       | ords                                                                                                 |
| Alias            | Record                                                                                               |
| 🗈 A NW_          | EMPLOYEES - Custom EMPLOYEES Table Hierarchy Join                                                    |
| 🕞 B PER          | SON_NAME - Current Primary Name View Hierarchy Join                                                  |
|                  | Check All Uncheck All                                                                                |
|                  |                                                                                                    |
| Field            | IS Find   View All First () 1-27 of 27 () Last                                                       |

| Records Ouerv Expressions  | Prompts Fields Crite                     | ria Havi | ina  | Depend  | ency | Transformations Vi |
|----------------------------|------------------------------------------|----------|------|---------|------|--------------------|
| Query Name New Unsav       | ed Query<br>criteria in query statement. |          | Desc | ription |      | Reord              |
| Fields                     |                                          |          |      |         |      | Persona            |
| Col Record.Fieldname       |                                          | Format   | Ord  | XLAT    | Agg  | Heading Text       |
| 1 A.EMPLID - Empl ID       |                                          | Char11   |      |         |      | ID                 |
| 2 A.EMPL_RCD - Empl Record |                                          | Num3.0   |      |         |      | Empl Record        |
|                            |                                          | Char50   |      |         |      | Nama               |